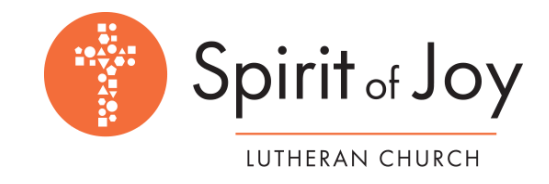

How to enter an updated recurring contribution and cancel your old gift through our Spirit of Joy app

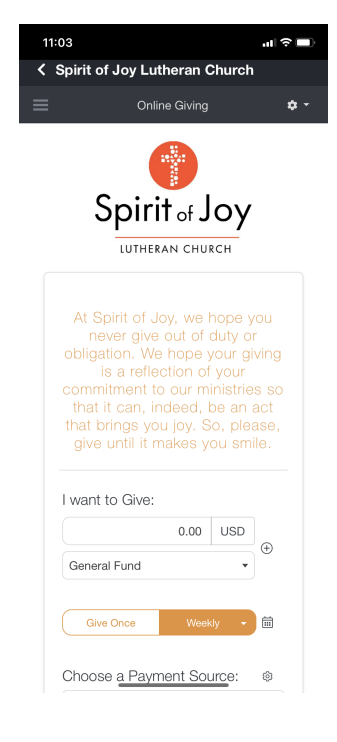

| 11:03                         | _             |       | . <b>II</b> 奈 ■ |  |  |  |  |  |  |
|-------------------------------|---------------|-------|-----------------|--|--|--|--|--|--|
| Spirit of Joy Lutheran Church |               |       |                 |  |  |  |  |  |  |
|                               | Online Giving |       |                 |  |  |  |  |  |  |
|                               |               |       |                 |  |  |  |  |  |  |
| I want to Give:               |               |       |                 |  |  |  |  |  |  |
|                               | 0.00          | USD   |                 |  |  |  |  |  |  |
| General Fund                  |               | •     | (±)             |  |  |  |  |  |  |
|                               |               |       |                 |  |  |  |  |  |  |
| Give Once                     | Week          | dy 👻  | <b></b>         |  |  |  |  |  |  |
|                               |               |       |                 |  |  |  |  |  |  |
| Choose a Paym                 | ient Sou      | urce: | ۲               |  |  |  |  |  |  |
| -                             |               |       | ×               |  |  |  |  |  |  |
|                               |               |       |                 |  |  |  |  |  |  |
| 童                             |               |       | ×               |  |  |  |  |  |  |
| Entor a Naw Bay               | mont Co       |       |                 |  |  |  |  |  |  |
| Enter a New Pay               | yment 30      | urce  |                 |  |  |  |  |  |  |
| Help cover the c              | ard fee 🕐     |       |                 |  |  |  |  |  |  |
|                               |               |       |                 |  |  |  |  |  |  |
|                               |               |       |                 |  |  |  |  |  |  |

Spirit of Joy Lutheran Church South Lemay Avenue, Fort Collins, CO 80525 pyright © 2023 ChurchTrac Software, Inc.

| 1. | Open   | Online   | Giving | from | the | Main | Menu | on c | our |
|----|--------|----------|--------|------|-----|------|------|------|-----|
|    | Spirit | of Joy a | app.   |      |     |      |      |      |     |

- Enter the new giving information under "I want to Give:" and choose the "Give Once" or "Repeat" button.
- 3. Choose the payment source you already are using or enter a new one.
- 4. Submit the transaction to begin contribution of the new amount.
- 5. To eliminate the former giving amount, navigate to the right of "Choose a Payment Source" and click on the small "cog wheel." It is circled in pink in the picture to the left.
- 6. A "Recurring Giving" pop up screen will appear, listing both your new and old giving amounts.
- 7. Click on the "X" in the upper right hand box of the gift you no longer want to use.
- 8. A new pop-up will ask you to confirm the deletion.
- 9. Click on that button and it will then be removed.